## **Receiving Support Remotely for Chromebooks**

If you ever have any problems with your Chromebook and can not come to the school, please contact technical support and follow these guidelines when they ask you to access Chrome Remote Desktop.

- 1. Search for Chrome Remote Desktop app on the Chromebook.
  - a. If you can not find Chrome Remote Desktop, search on Google for Chrome Remote Desktop.

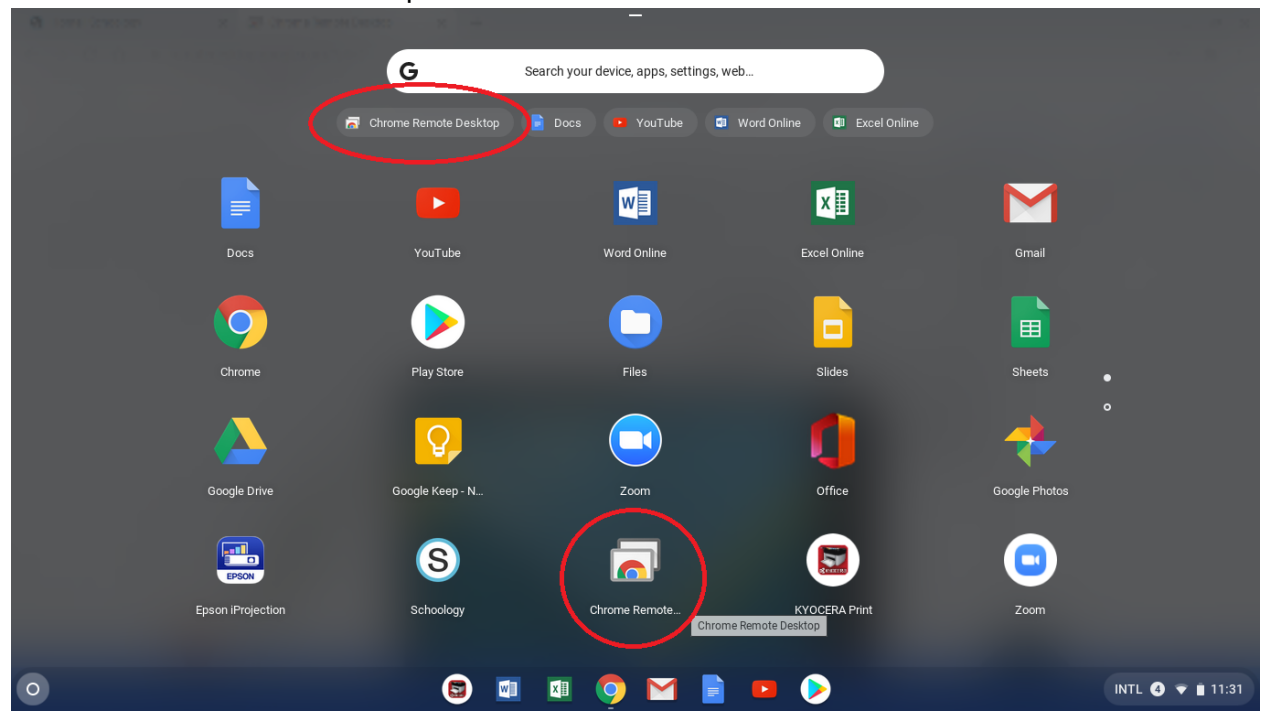

2. On the Chrome Remote Desktop app or website, click on Remote Support.

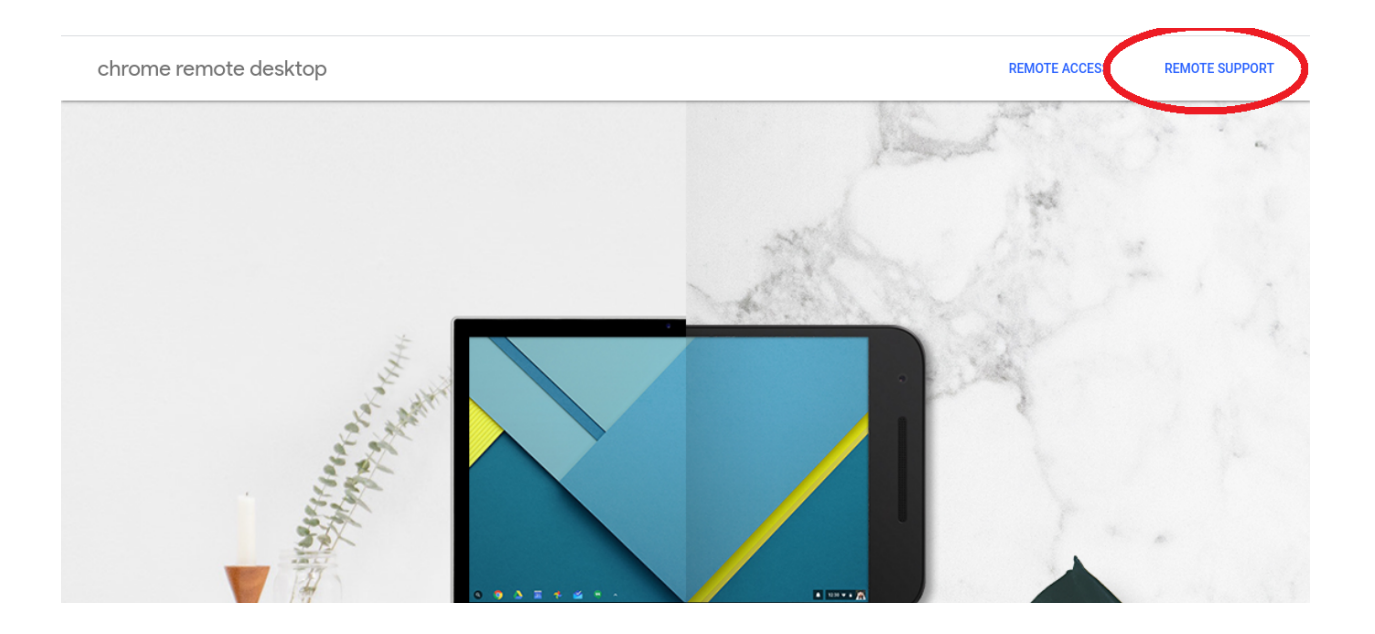

## 3. Click on Generate Code.

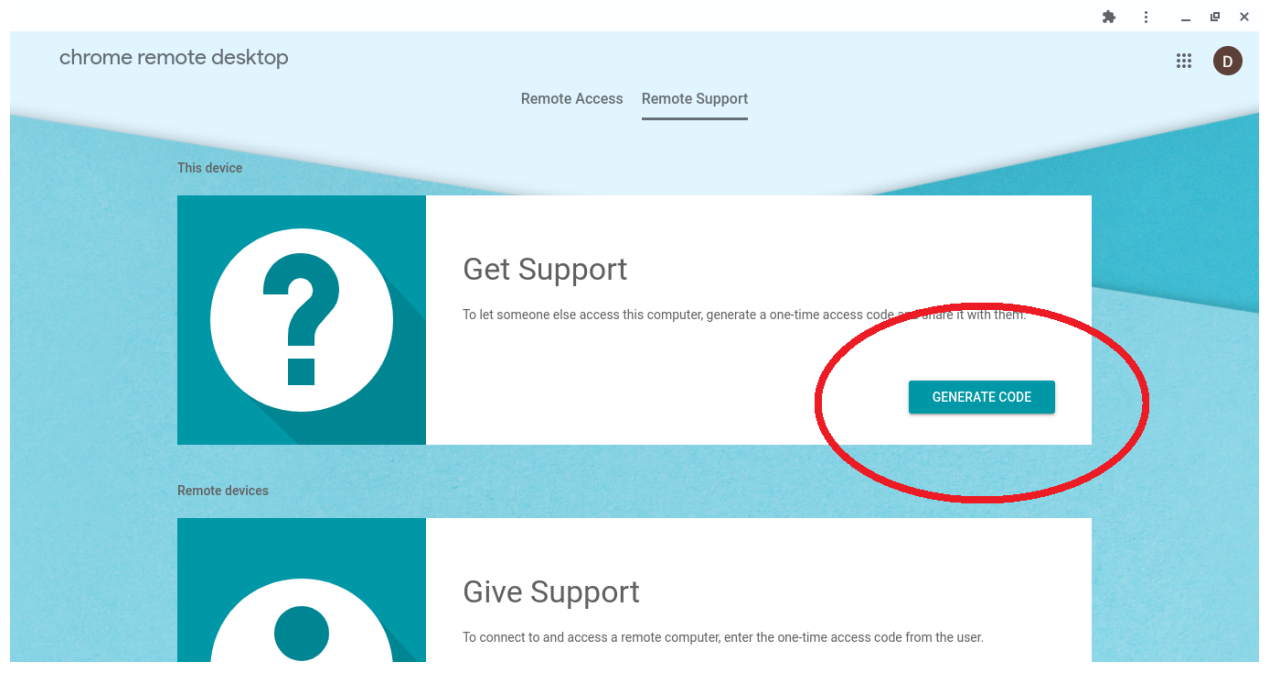

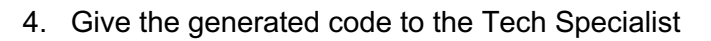

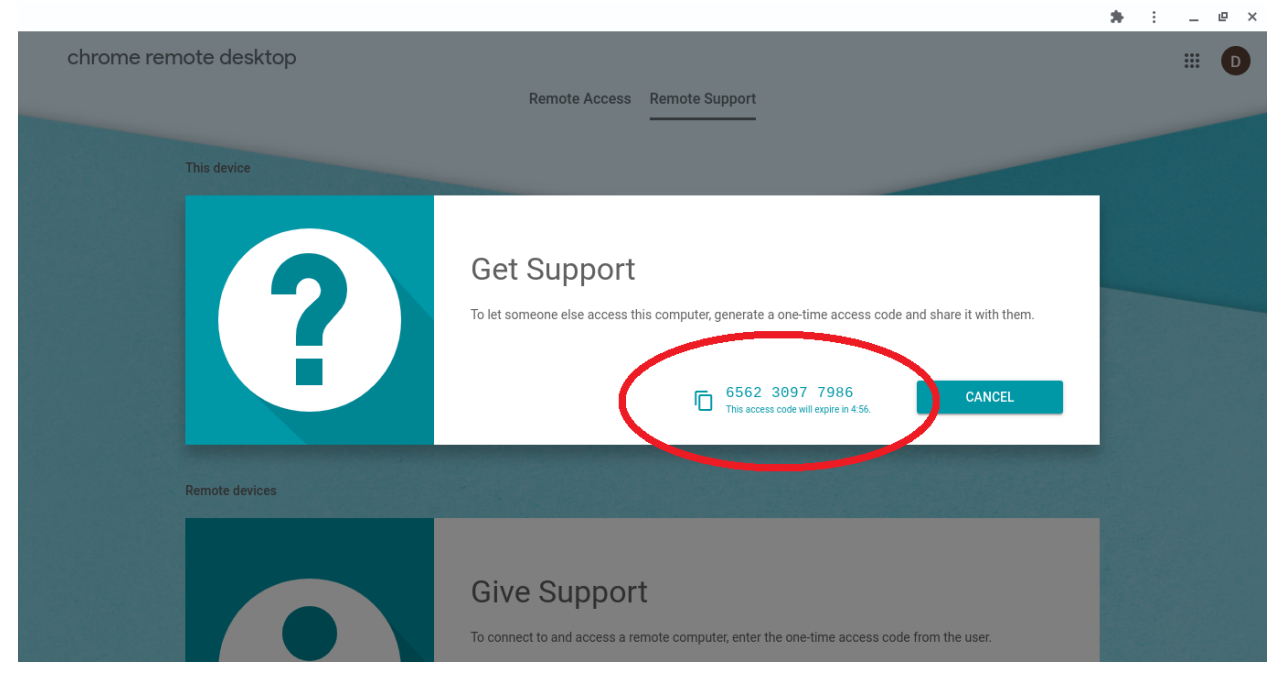